# Zakładanie Konta w Office 365

## Krok 1.

Aby założyć konto w Office 365 należy w pierwszej kolejności przygotować sobie:

 - <u>login i hasło</u> jakim posługuje <u>się rodzic</u> do logowania <u>do dziennika elektronicznego w szkole</u> (dla Adama Kowalskiego jest to przykładowo ADAKOWA36, czyli początek imienia i nazwiska oraz cyfry)

- login i hasło jakim posługuje się dziecko do logowania do dziennika elektronicznego w szkole

#### Jeśli znasz te dane, przejdź do Kroku 2.

Jeżeli dziecko nigdy nie logowało się do dziennika elektronicznego, nie podawało swojego adresu email, należy skontaktować się z wychowawcą, celem uzupełnienia tych danych. Konto email jest dziecku potrzebne wyłącznie po to, aby móc nadać hasło dla takiego konta. Dzięki temu dziecko ma swój dostęp do dziennika, ma wgląd w swoje oceny i może uzyskać dostęp do bezpłatnej licencji na oprogramowanie Office 365.

W momencie uzupełnienia danych w szkole należy przywrócić dostęp do konta (nadać hasło które będzie potem potrzebne do weryfikacji statusu ucznia w Office 365) wchodząc na stronę dziennika elektronicznego.

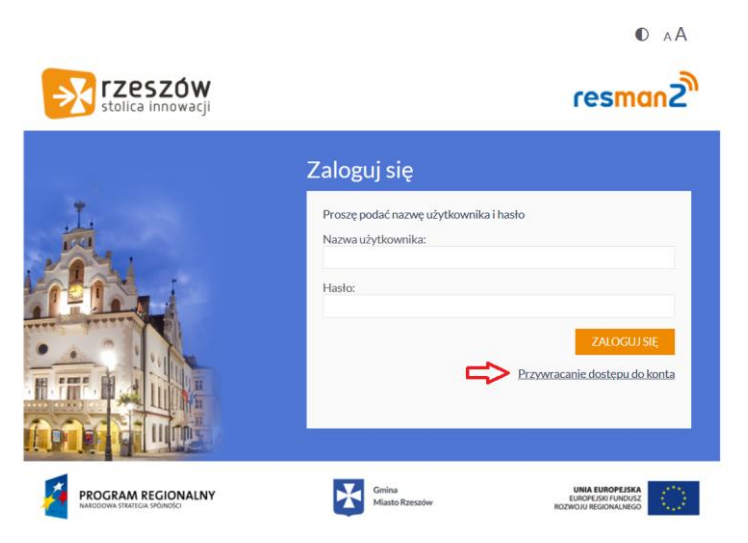

Po podaniu emaila dziecka na tą skrzynkę przyjdzie login i link do zmiany hasła. Login i hasło będą potrzebne w Kroku 2.

### Krok 2.

Wejdź na stronę internetową <u>https://edu.erzeszow.pl/</u> - **TYLKO NA NIEJ MOŻNA ZAŁOŻYĆ DARMOWE KONTO I LICENCJĘ NA OFFICE 365** dla rzeszowskich uczniów i nauczycieli. W pierwszej kolejności wydasz zgodę na założenie konta dla dziecka (ponieważ ma mniej 16 lat).

Kliknij w guzik "Dla opiekuna – wydaj zgodę na utworzenie konta ucznia" (screen niżej)

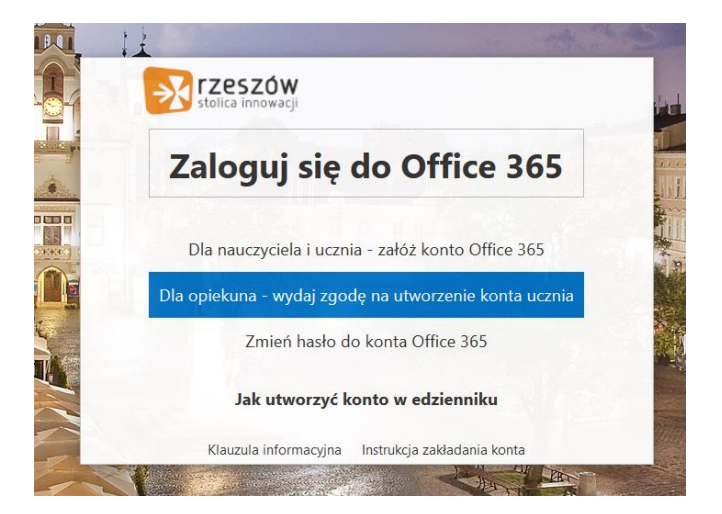

Następnie zaloguj się <u>podając dane do konta rodzica</u> z dziennika elektronicznego (tam gdzie sprawdzasz oceny dziecka i usprawiedliwiasz nieobecności). Zaznacz też że akceptujesz regulamin i kliknij "Zaloguj"

| Zalog          | uj sie używając loginu i hasła systemu Vulcan        |
|----------------|------------------------------------------------------|
|                |                                                      |
| Nazwa opiekuna | .:                                                   |
| Hasio:         | Zapoznałem się i akceptuję warunki <u>Regulaminu</u> |
|                | Zaloguj                                              |
|                | Wróć do strony głównej                               |

Następnie zaznacz dziecko dla którego wyrażasz zgodę i postępuj dalej z komunikatami. Jeżeli nie widzisz dziecka oznacza to, że jakieś dane wprowadzone przez szkołę nie są poprawne i należy się skontaktować z sekretariatem szkoły do której dziecko uczęszcza.

# Po przejściu tego etapu ważne jest by nie zakładać żadnych kont na stronie office.com co najczęściej Państwo robią.

## Krok 3

Będąc nadal lub wchodząc ponownie na stronę <u>https://edu.erzeszow.pl/</u> klikamy w "Dla nauczyciela i ucznia – załóż konto Office 365" (screen niżej)

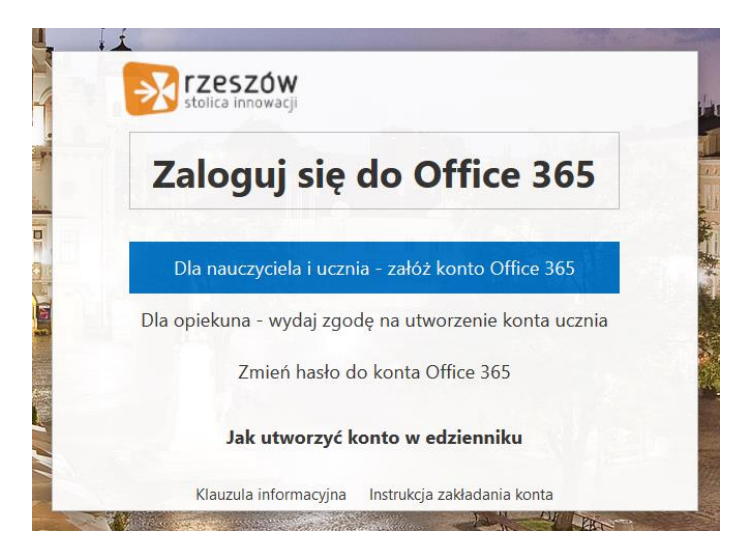

Po kliknięciu tym razem do zalogowania się **posłużą dane do konta z dziennika elektronicznego** <u>ucznia</u> (syna/córki). Należy pamiętać o zaakceptowaniu regulaminu.

| Zaloguj :         | się używając loginu i hasła systemu Vulcan           |
|-------------------|------------------------------------------------------|
| Nazwa użytkownika |                                                      |
| Hasło:            |                                                      |
|                   | Zapoznałem się i akceptuję warunki <u>Regulaminu</u> |
|                   | Zaloguj                                              |
|                   | Wróć do strony głównej                               |

Gdy klikniemy "Zaloguj", pojawi się ekran na którym znajdziemy login do Office 365 (na screenie przykładowo <u>tesnib.489@edu.erzeszow.pl</u>) oraz możliwość nadania hasła do Office 365

| Vprowadź h   | asło jakim będziesz się autoryzował w systemie Office 3                                                                                                    |
|--------------|----------------------------------------------------------------------------------------------------|
| Twoie konto  | o Office 365: tesnib.489@edu.erzeszow.pl                                                                                                    |
| Hasło do ko  | inta MS Offce:                                                                                                    |
| Powtórz has  | ło:                                                                                                    |
| Hasło musi z | awierać od 8 do 16 znaków, duże i małe litery, przynajmniej 1 cyfrę i znak specjalny<br>Hasło nie może zawierać polskich znaków diakrytycznych!<br>Przykładowe znaki specjalne: # * ! |
|              | Utwórz konto                                                                                                    |
|              | Anuluj i wróć do strony głównej                                                                                                    |

Klikamy utwórz i mamy założone konto.

Czyli do Office 365 jako login podajemy adres email z utworzoną przed chwilą końcówką @edu.erzeszow.pl i hasło podane przy tworzeniu tego konta jak na screenie.

Logować do Office 365 można się już od teraz za pomocą <u>www.office.com</u> lub <u>www.edu.erzeszow.pl</u> klikając w guzik "Zaloguj".